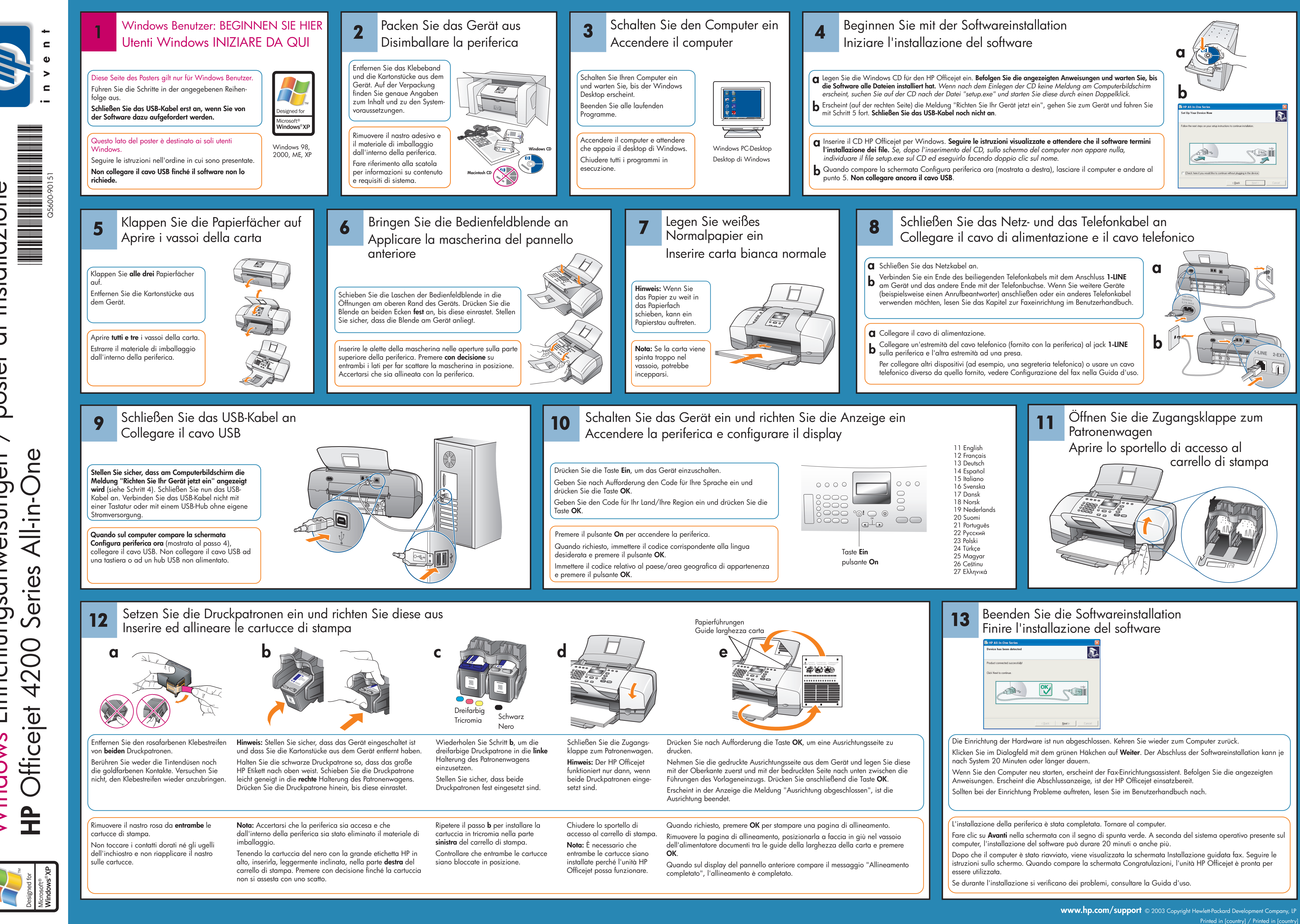

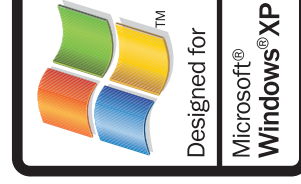

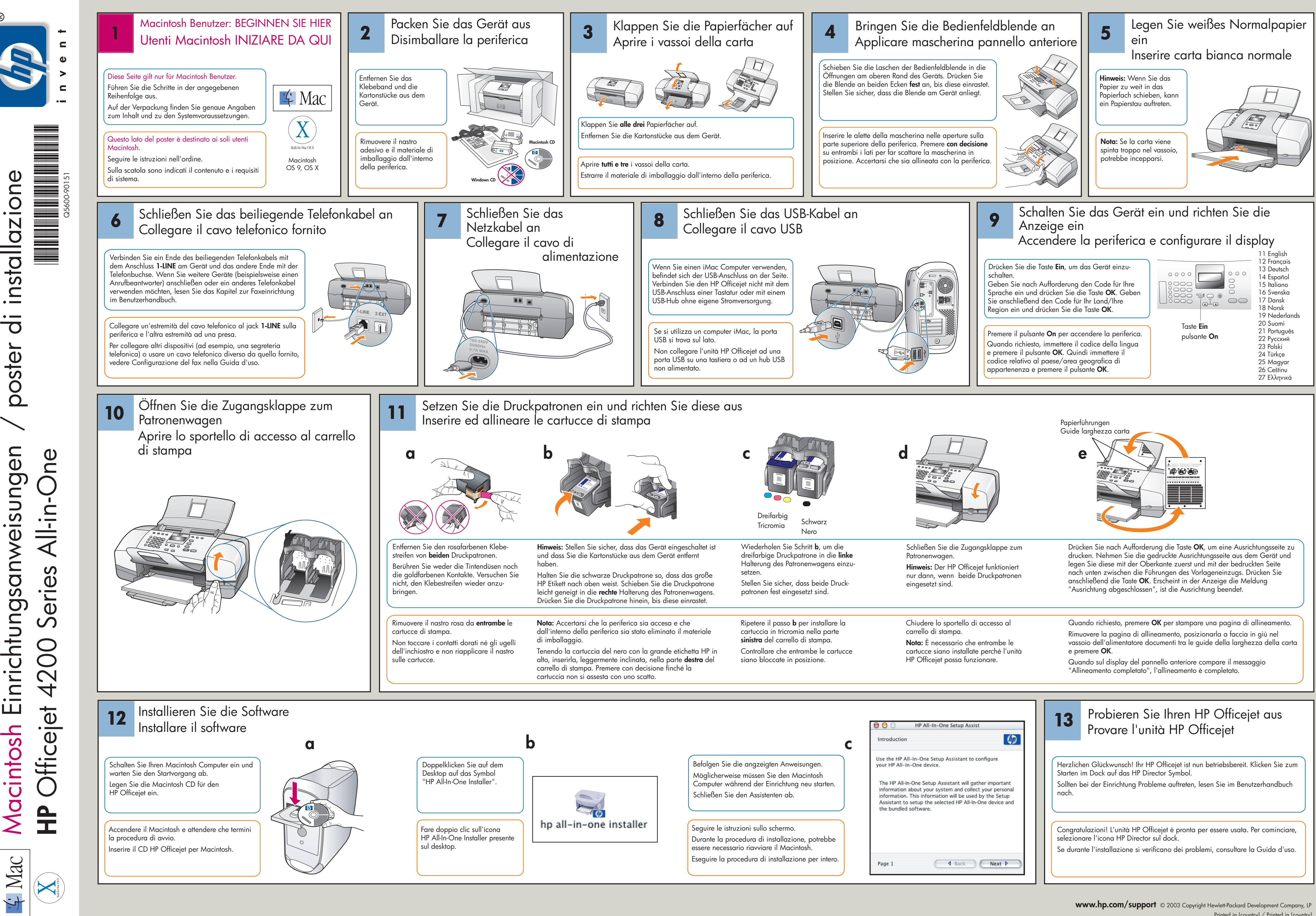

Printed in [country] / Printed in [country]